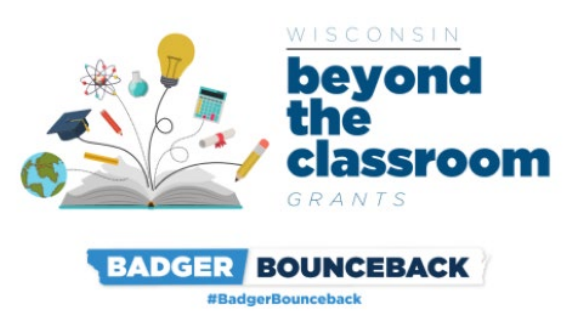

**Beyond the Classroom Grant Program** 

**REIMBURSEMENT REQUEST INSTRUCTIONS** 

Document Updated: September 9, 2022

Program Webpage:

doa.wi.gov/Pages/BeyondtheClassroom.aspx

The Department of Administration is using DocuSign to collect Reimbursement Requests for the Beyond the Classroom Grant Program.

## What is DocuSign?

DocuSign is a web-hosted electronic document transmittal and secure signature service. Accessing DocuSign documents requires internet access and a web browser. The DocuSign website is mobile-device friendly. You do not need a DocuSign account to access or complete the Grant Reimbursement Request.

# <u>Please Review This Document in Full Prior To Submitting the Reimbursement</u> <u>Request</u>

| Document                        | Note                                                   | Due Date                                                                                                    |  |  |
|---------------------------------|--------------------------------------------------------|----------------------------------------------------------------------------------------------------|--|--|
| Reimbursement<br>Request Form   | Required for payment.<br>Available here.               | Please see Section 1.8 Reimbursement<br>Requests of the <u>Grant Announcement</u> .<br>Only one reimbursement request will<br>be allowed per Grantee per eligible<br>expense period. |  |  |
| Organization Grant<br>Agreement | Helpful to have on hand when completing this document. | Executed Agreement required to process Reimbursement Request.                                                                                                    |  |  |

## REIMBURSEMENT REQUEST CHECKLIST

## **Convenience Copy of Reimbursement Request**

A link to a convenience copy of the Reimbursement Request is <u>available here</u>. The program has provided a link to a convenience copy of the Reimbursement Request for reference prior to submitting the document via DocuSign. <u>The convenience copy is for internal organization review only and will not be accepted by the program as an official Reimbursement Request.</u>

Please continue reading this document for instructions on how to submit your official Reimbursement Request.

# Submission Instructions for Reimbursement Request Form:

### To Begin the Document:

Open the link for the Reimbursement Request Form in the table above.

The first page you will be directed to is the "PowerForm Signer Information." The person entering the information on the Reimbursement Request should be an authorized representative of the organization.

- 1. Enter the authorized representative's first and last name in the "Your Name" field, and the authorized representative's email in the "Your Email" field. The Authorized Representative will automatically receive a copy of the form when completed.
- 2. <u>Do NOT change anything in the Grant Administrator fields. Any change to this information will result</u> in a delay in processing your reimbursement request.
- 3. To designate additional recipients for the completed copy of the reimbursement request, enter the name and email address of up to 2 additional recipients in the spaces below.
- 4. Please review all of your information for errors. Click "Begin Signing" when you are done entering information.

The screenshot on page 3 shows steps 1-4 visually.

| 1. Enter the authorized<br>representative's first and last<br>name in the "Your Name" field,<br>and the authorized<br>representative's email in the<br>"Your Email" field. The<br>Authorized Representative will<br>automatically receive a copy of<br>the form when completed. | Pi<br>Ins<br>Pik<br>Yo<br>Yo | owerForm Signer Information<br>structions<br>ease enter your name and email to begin the signing proce<br>rganization Authorized Representative<br>our Name: *<br>Full Name |                                      |                                                                                  |
|----------------------------------------------------------------------------------------------------|------------------------------|----------------------------------------------------------------------------------------------------|--------------------------------------|----------------------------------------------------------------------------------|
|                                                                                                    | Pie<br>Sig                   | ease provide information for any other<br>gners needed for this document.<br>O NOT CHANGE THIS FIELD - Beyond the                                                           | 2. Do<br>Gran                        | NOT change anything in the the the the the the the the the the                   |
|                                                                                                    |                              | ame:<br>DO NOT CHANGE THIS FIELD- Beyond the Classroom                                                                                                    | Any c<br>resul <sup>-</sup><br>reiml | changes to this field will<br>t in a delay processing your<br>oursement request. |
|                                                                                                    | t<br>Re<br>Ne                | ecieve a completed copy (recipient 1)<br>ame:                                                                                                    |                                      |                                                                                  |
| 3. To designate additional<br>recipients for the completed<br>copy of the reimbursement<br>request, enter the name and<br>email address of up to 2<br>additional recipients in the<br>spaces below.                                                                             |                              | Full Name<br><b>nail:</b><br>Email Address                                                                                                    |                                      |                                                                                  |
|                                                                                                    |                              | ecieve a completed copy (recipient 2)<br>ame:<br>Full Name                                                                                                    |                                      |                                                                                  |
|                                                                                                    | En                           | <b>nail:</b><br>Emall Address                                                                                                    |                                      | 4. Please review all of your                                                     |
|                                                                                                    |                              | BEGIN SIGNING                                                                                                    |                                      | information for errors. Click                                                    |

## Beyond the Classroom Grant Reimbursement Request Instructions

BE

# Submission Instructions for Reimbursement Request Form (Continued):

#### Filling Out the Document:

The next page will be "Please review & act on These Documents."

- 1. Agree to DocuSign disclosures, if prompted.
- 2. <u>Strongly Recommended:</u> Click "Finish Later" button. Clicking "Finish Later" creates a link to your documents that can be re-visited at any time prior to clicking "Finish" on the document. An email with the link will be sent to the authorized representative's email you provided in the previous step. Click "Review Documents" from that email link to continue the signing process.
- 3. Click through to "Continue" to fill out the Reimbursement Request.
- 4. Please fill out all fields as applicable to your organization. (Detailed instructions follow below)

The screenshot below shows the "Please review & act on These Documents" page.

| Please Review & Act on These Documents                                                                                                    |                                                                                                    |                                                                                                    |                                                                                                    |                                                        |                     |                 |
|----------------------------------------------------------------------------------------------------|----------------------------------------------------------------------------------------------------|----------------------------------------------------------------------------------------------------|----------------------------------------------------------------------------------------------------|--------------------------------------------------------|---------------------|-----------------|
| Beyond the Classroom<br>Department of Administration                                                                                                    |                                                                                                    |                                                                                                    |                                                                                                    |                                                        | Powered by DocuSign |                 |
| Beyond the Classroom Reimbursement Request Form.                                                                                                    |                                                                                                    |                                                                                                    |                                                                                                    |                                                        |                     |                 |
| Please complete the Reimbursement Request prior to the Dex<br>Requests are due by October 6, 2021. Instructions are availa<br><u>(BeyondtheClassroom.aspx</u> )<br>View Less | adlines outlines in<br>ble at the progran                                                                                                    | the Program Grant Agreement. Summer 2021<br>website: https://doa.wi.gov/Pages                                                                                                    |                                                                                                    |                                                        |                     |                 |
| Please review the documents below.                                                                                                    |                                                                                                    |                                                                                                    |                                                                                                    | CONTINUE                                               | FINISH LATER        | OTHER ACTIONS - |
|                                                                                                    | INSTRUCTIO<br>eligible expen<br>submitting an m<br>Announcemer<br>Program web<br>Grantees may<br>https://home.t<br>local-iscal-rec<br>The Department<br>The Department<br>OFFICE USE<br>ONLY<br>Approved, amount | VS: Program Grantees shall use this form for purse under the Program. Grantees are instructed to imbursement request. Additional information regulations and have been used to be the series of the series of the se | poses of submitting reimbursement requires or carefully review their Grant Agreements arting Program requirements are found 1 Program velocities available on masso. If the Treasury website: for subtractional and entitle of the treasury website intee per period as outlined in the table b Due Dates October 6, 2021 January 31, 2022 June 30, 2022 September 30, 2022 Date Reviewed: | ests for<br>s prior to<br>in the Grant<br>the<br>elow. |                     |                 |

#### Section 1: Grantee Information

- Grantee Name: The Organization Name, as listed on the Grant Agreement.
- Federal Employer Identification Number or <u>"Employee Identification Number"</u>. This is the number under which you file your organization's taxes. This number should match the number you provided on your W-9. This field is required.

• **DUNS Number:** A DUNS number is required to receive Federal funds via this grant program. Please see the following instructions to determine if you have a DUNS number, or if you need to apply for a number: <u>DUNS Number Guide</u>

**This field is required.** Please make every effort to include a DUNS number on this form. If you apply for and do not receive a DUNS number prior to the form's close date, please enter "**Applied for**" in the DUNS Number Field. Provide the number to the Program via BeyondtheClassroom@wisconsin.gov as soon as you receive it.

- **Project ID:** Please enter the Project ID, as it appears on your organization's full-executed Grant Agreement.
- **Contact Person (all fields):** Please enter the information for the best person to contact for any questions related to this form.
- **Expense Period:** Select the expense period for which reimbursement is requested.

### Section 2: Federal Reporting:

Answer both questions with the number of students served and/or participating in evidence based tutoring programs. Estimates are acceptable. This section is required.

- The Definition of evidence-based Tutoring programs is provided on page 21 of this document: <u>https://www2.ed.gov/documents/coronavirus/reopening-2.pdf</u>
- Please enter NA, then check the box below each question, if you did not collect the data for the reporting period. <u>The program will not approve requests that do not provide an estimate above zero to at least one of the Federal Reporting questions.</u>

Please also include a brief narrative of the services provided during the specific reporting period.

### Section 3: Reimbursement Request

Complete the table with eligible costs for which you organization seeks reimbursement. Include only costs that were incurred during the expense period checked in Section 1. Similar expenses may be grouped in this section. For example, salary and fringe for multiple staff performing similar duties may be combined on a single line. (See below for a completed sample table)

- The **Total Reimbursement Request** will auto-populated based on your entries in the table. If there are errors, please check your work in the "**Amount**" fields above.
- If you receive an error in section 3 when trying to submit your application, please make sure that you have only entered numbers in the "Amount" field. Additional non-numerical characters or extra spaces before or after the number may result in an error.

### Section 3 Sample Table:

| !! SAMPLE !!                     | Section 3 REIMBURSEMENT REQUEST !! SAMPLE !! |                                                                                                    |  |  |
|----------------------------------|----------------------------------------------|----------------------------------------------------------------------------------------------------|--|--|
| Expense Date or<br>Period Amount |                                              | Expense Description (include vendor/source and type of expense)                                                                                                    |  |  |
| 9/1/2021-11/31/2021              | \$15,251.25                                  | Vendor: Smith Transport. Added additional bus transportation routes due to increased enrollment in new programs.                                                         |  |  |
| 9/1/2021-6/1/2022                | \$100,985.14                                 | Internal staff salary and fringe. Added 2 staff to provide additional capacity for after-school tutoring services during 2021-22 school year                             |  |  |
| December 5, 2021                 | \$27,889.00                                  | Computer equipment and software to provide assistance to high school students preparing for postsecondary education or employment. Purchased from Computers Direct, Inc. |  |  |

#### Section 4. Attestations and Required Signature

Applicants must certify compliance with all of the statements in the attestation section. Please consult your organization's legal counsel if you have any questions regarding the attestation statements.

#### **Applicant Authorized Representative:**

If more than one authorized representative is required to sign the Reimbursement Request, please contact the program at <u>BeyondtheClassroom@wisconsin.gov</u> to add an additional authorization page.

#### To Submit the document:

Click "Finish" when you have reviewed and completed all required fields on the Reimbursement Request. This step will forward the send the completed Reimbursement Request to the Grant Administrator and to any additional emails you provided as an "Email Copy Recipient".

The page will automatically re-direct to the Department of Administration Homepage when you click "Finish". After you submit, no other information is needed from you at this time. The program will reach out with any additional questions, and you

# Additional Helpful Links for DocuSign Troubleshooting:

Please be sure that your internet browser is up to date if you have any technical issues. DocuSign supports the most commonly used internet browsers. <u>https://support.docusign.com/guides/signer-guide-signing-system-requirements</u>

Common Signing Issues: https://docusigncommunity.force.com/en/articles/Common-signing-issues

Adopting a signature: <u>https://support.docusign.com/en/guides/signer-guide-signing-adopt-new</u>

DocuSign Support Center: https://docusigncommunity.force.com/en/home

General DocuSign Walkthrough: <u>https://support.docusign.com/en/videos/New-Signing-Experience</u>